# Relay2 RA-100

Modified on: Fri, 9 Jan, 2015 at 11:27 AM

Please log in to the Relay2 web inteface at https://www.relay2.net/

Click on **Configure** > **WLAN** at the top and then **Add New** 

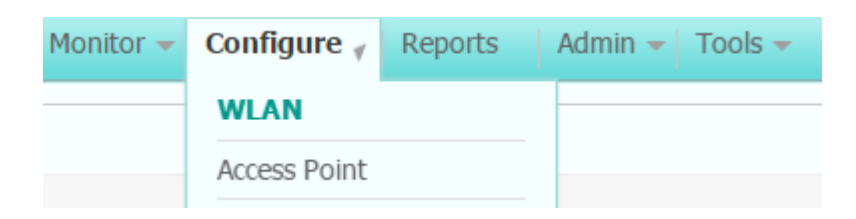

Configure with the below settings:

- **Profile Name**: guestwifi
- **SSID**: Guest WiFi (or whatever you require)
- Enabled: Ticked
- Broadcast SSID: Ticked
- Radio Policy: All
- WLAN Type: Guest WLAN
  - **Portal URL**: \*insert access\_url here\*
  - Allowed Domain: Click Add New

**Profile Name**: guestwifi **Domain Name**: Enter the below domains one by one:

\*insert access\_domain here\*

www.google.com www.google.co.uk

google-analytics.com

venuewifi.com

openweathermap.org

cloudfront.net

If you wish to support social network logins, you also need to add the domains below for each network you plan to support

| Facebook             | Twitter     | LinkedIn     | Google                | Instagram     |
|----------------------|-------------|--------------|-----------------------|---------------|
| facebook.com         |             |              | googleusercontent.com |               |
|                      |             | linkedin.com |                       |               |
| fbcdn.net            | twitter.com |              | googleapis.com        |               |
|                      |             | licdn.net    |                       | instagram.com |
| akamaihd.net         | twimg.com   |              | accounts.google.com   |               |
|                      |             | licdn.com    |                       |               |
| connect.facebook.net |             |              | gstatic.com           |               |

| Add Allowed Domain Profile             | ×                |
|----------------------------------------|------------------|
| Allowed Domain Profile Name: guestwifi |                  |
| Domain Name: facebook.com              | $\mathbb{X}^{*}$ |
|                                        | •                |
| Add Cancel                             |                  |

## Click Add to Save

• RADIUS Auth Server 1: Click Add New

Configure with:

Server Type: Authentication Server Address: \*insert radius\_server\_ip here\* Shared Secret Format: ASCII

Shared Secret: \*insert radius\_secret here\* Shared Secret Confirm: as above Server Port: 1812 Retransmit Timeout: 2

| Add Radius Server        | ۲                |
|--------------------------|------------------|
| Server Type              | Authentication 🔻 |
| Server Address           | -                |
| Shared Secret Format     | ASCII            |
| Shared Secret            | •••••            |
| Shared Secret Confirm    | •••••            |
| Server Port              | 1812             |
| Retransmit Timeout (sec) | 2                |
| Add                      | Cancel           |

## click Add to Save

### • RADIUS Auth Server 2: Click Add New

Configure with:

Server Type: Authentication Server Address: \*insert radius\_server2\_ip here\* Shared Secret Format: ASCII

Shared Secret: \*insert radius\_secret here\* Shared Secret Confirm: as above Server Port: 1812 Retransmit Timeout: 2

click Add to Save

RADIUS Acct Server 1: Click Add New

Configure with:

Server Type: Accounting Server Address: \*insert radius\_server\_ip here\* Shared Secret Format: ASCII

Shared Secret: \*insert radius\_secret here\* Shared Secret Confirm: as above Server Port: 1813 Retransmit Timeout: 2

| Add Radius Server        | ۲            |
|--------------------------|--------------|
| Server Type              | Accounting • |
| Server Address           |              |
| Shared Secret Format     | ASCII        |
| Shared Secret            | •••••        |
| Shared Secret Confirm    | •••••        |
| Server Port              | 1813         |
| Retransmit Timeout (sec) | 2            |
| Add                      | Cancel       |

#### click Add to Save

### • RADIUS Acct Server 2: Click Add New

Configure with:

Server Type: Accounting Server Address: \*insert radius\_server2\_ip here\* Shared Secret Format: ASCII

Shared Secret: \*insert radius\_secret here\* Shared Secret Confirm: as above Server Port: 1813 Retransmit Timeout: 2

click Add to Save

- Session Timeout: 1440
- NAS-ID: AP Name

| Configure —> WLAN  | -> Add New                                                    |  |  |
|--------------------|---------------------------------------------------------------|--|--|
|                    |                                                               |  |  |
| Profile Name       | guestwifi                                                     |  |  |
| SSID               | Guest WiFi                                                    |  |  |
| Enabled            |                                                               |  |  |
| Broadcast SSID     |                                                               |  |  |
| Radio Policy       | All                                                           |  |  |
|                    | Guest WLAN 🛞                                                  |  |  |
|                    | WLAN Type 🔾 WLAN 🖲 Guest WLAN                                 |  |  |
|                    | Portal URL                                                    |  |  |
|                    | Allowed Domain guestwifi                                      |  |  |
|                    | Radius Auth Server 1                                          |  |  |
|                    | Radius Auth Server 2                                          |  |  |
| WLAN Type          | Radius Acct Server 1(port 🔻                                   |  |  |
|                    | Radius Acct Server 2                                          |  |  |
|                    | Session Timeout(min) 1440                                     |  |  |
|                    | NAS-ID AP MAC                                                 |  |  |
|                    | White List Authentication                                     |  |  |
|                    | $\odot$ Disabled $\bigcirc$ Use Profile $\bigcirc$ Use Radius |  |  |
|                    | White List Profile None 🔻                                     |  |  |
|                    |                                                               |  |  |
| L2 Security Type   | [Open] 🖍 Edit                                                 |  |  |
| ACL Policy         | None 🔻                                                        |  |  |
| MAC Filter Profile | None 🔻                                                        |  |  |
| URL Block Profile  | None 🔻                                                        |  |  |

Click Apply at the top right to Save